### Table of contents

#### ITB 153-2020-UNDP-UKR anti-TB medicines

- Podmiot: UNDP CO UKRAINE UKRAINE
- Kraj: Ukraina
- Data zakończenia: 2020-12-28

## ITB 153-2020-UNDP-UKR anti-TB medicines

| ID               | A-UA-20201202-A231711       |
|------------------|-----------------------------|
| Podmiot          | UNDP CO - UKRAINE - UKRAINE |
| Data rozpoczęcia | 2020-12-02                  |
| Data zakończenia | 2020-12-28                  |
| Kraj             | Ukraina                     |
| Język            | Angielski                   |

Starting from October 2020, the password system for the UNDP eTendering website has been revised to enhance the security and user interface.

To download the guide with more details on the usage of the new password system, please click here.

A partir de Octubre de 2020, el sistema de contraseñas del sitio web de eTendering del PNUD será modificado para mejorar la seguridad y la interfaz de usuario.

Para descargar la guía con más detalles sobre el uso del nuevo sistema de contraseñas, haga clic aquí.

A partir d'octobre 2020, le système d'identification du site eTendering du PNUD est changé pour améliorer la sécurité et l'interface utilisateur.

Pour télécharger le guide avec plus de détails sur l'utilisation du nouveau système d'identification, veuillez cliquer ici. View Notice

ITB 153-2020-UNDP-UKR anti-TB medicines Procurement Process : ITB - Invitation to bid UKR10 - ITB153 Click here to participate Office : UNDP CO - UKRAINE - UKRAINE - UKRAINE Deadline : 28-Dec-20 @ 03:00 AM (New York time) Posted on : 02-Dec-20 @ 10:09 AM (New York time) Development Area : HEALTH Reference Number : 73449 Link to Atlas Project : 00090474 - Procurement Support Services to Ministry of Health

Documents : e-tendering User Guide E-tendering Log in Guide

Overview : Dear Bidder,

The United Nations Development Programme (UNDP) hereby invites you to submit a Proposal to this Invitation to Bid (ITB) for Procurement of medicines for treatment of tuberculosis (37 lots)

Please be guided by the forms attached hereto in preparing your Proposal.

If you are interested in submitting a Bid in response to this ITB, please prepare your Bid in accordance with the requirements and procedure as set out in this ITB and submit it by the Deadline for Submission of Bids.

Please acknowledge receipt of this ITB by "Accept Invitation" function in eTendering system. This will enable you to receive amendments or updates to the ITB. Should you require further clarifications, kindly communicate with the contact person/s identified in the attached Data Sheet as the focal point for queries on this ITB.

UNDP looks forward to receiving your Bid and thank you in advance for your interest in UNDP procurement opportunities.

Offers can be submitted only electronically at https://etendering.partneragencies.org

BU Code UKR10 and Event ID ITB153

Username: event.guest

#### Password: why2change

Please note:

1. It is strongly recommended to create your username with two parts, your first name and last name separately by ".", similar to the one shown above.

2. You can participate in the bid event only if you have registered in the system.

Please refer to Appendix -Instructions to bidders.

For eTendering submission - as indicated in eTendering system time zone is in EST/EDT (New York) time zone.

#### PLEASE NOTE:

1. Date and time visible on the main screen of event (on etendering portal) will be final and prevail over any other closing time indicated elsewhere, in case they are different. The correct bid closing time is as indicated in the e-tendering portal and system will not accept any bid after that time. It is the responsibility of the bidder to make sure bids are submitted within this deadline. UNDP will not accept any bid that is not submitted directly in the system.

2. Submit your bid a day prior or well before the closing time. Do not wait until last minute. If you face any issue submitting your bid at the last minute, UNDP may not be able to assist.

The Pre-Bidding Conference for potential offerors will be held on December 10, 2020 at 10:00 (Kyiv time) at the following location: Microsoft Teams Conference. To get the link to the conference please express your readiness for participation on health.procurement.ua@undp.org.

Additional information and bidding documents could be downloaded from eTendering system.

Any questions could be addressed: health.procurement.ua@undp.org

The user guides and videos below are for individuals or companies who wish to participate in a UNDP tender as a supplier and are required to submit the bid on the UNDP eTendering System:

https://www.undp.org/content/undp/en/home/operations/procurement/business/procurement-notices/resources/

Please note that this procurement process is being conducted through the online tendering system of UNDP. Bidders who wish to submit an offer must be registered in the system. Visit this page for system user guides and videos in different languages: https://www.undp.org/content/undp/en/home/operations/procurement/business/procurement-notices/resources/

If already registered, go to https://etendering.partneragencies.org and sign in using your username and password. Use "Forgotten password" link if you do not remember your password. Do not create a new profile.

If you have never registered in the system before, you can register by visiting the above link, sign in with username below, and follow the instructions in the user guide:

- \* Username: event.guest
- \* Password: why2change

If you are interested to participate in this Tender, it is strongly recommended that you log in and subscribe to the Tender using "Accept Invitation" feature so you can keep updated with Tender amendments including deadline. Note that in case of inconsistencies between information in eTendering system and other premises, information in eTendering system prevails. If you are facing login issues or have any challenges with using the eTendering system, please consult the various user guides/videos in the link below or contact the procurement focal point managing the tender you are interested in.

Si encuentra problemas de acceso o tiene dificultades para utilizar el sistema de eTendering, por favor consulte las guías de usuario y los vídeos en el enlace que podrá encontrar más abajo, o contacte con la persona de referencia de la licitación en la que esté interesado en participar.

Si vous rencontrez des problèmes de connexion ou rencontrez des difficultés lors de l'utilisation du système eTendering, veuillez consulter les différents guides / vidéos de l'utilisateur fournis dans le lien ci-dessous ou contacter le point focal des achats gérant l'offre qui vous intéresse.

http://www.undp.org/content/undp/en/home/operations/procurement/business/procurement-notices/resources/

# KOMPASS MARCHÉS PUBLICS INTERNATIONAUX